## **Resetting a PIN**

iConnectData (ICD) > Manage > Cards > Card Maintenance

Follow the steps below to reset the PIN (Personal Identification Number) on a card. A PIN is also known as the Driver ID.

**1.** On the ICD home page, select **Manage > Cards > Card Maintenance**.

|                                 |           | C   | MANAGE CARDS                 |
|---------------------------------|-----------|-----|------------------------------|
|                                 | REPORTING | FIN | Card Maintenance (۲۰۰)       |
| Gard Order                      |           |     | Card Detail                  |
| Card Maintenance                |           |     |                              |
| Cards                           |           |     | Edit Card                    |
| Compliance Tools                |           |     | Move Cards<br>Transfer Cards |
| Express Check                   |           |     |                              |
| Transactions                    |           |     |                              |
| Company Profile                 |           |     | One-time Purchase            |
| NEW Card Alerts Manager TRY ME! |           |     |                              |
|                                 |           |     | Order Cards                  |

2. Select Pin Reset from the left-hand navigation bar.

| Card Maint           |  |  |
|----------------------|--|--|
| Card List/Search     |  |  |
| Card Detail          |  |  |
| Edit a Card          |  |  |
| Card Options         |  |  |
| Company Standards    |  |  |
| Order a Card         |  |  |
| Order Multiple Cards |  |  |
| Card Order Search    |  |  |
| Pin Reset (h)        |  |  |
| Card Transfer        |  |  |
| Move Cards           |  |  |

**3.** On the Pin Reset page, enter the appropriate card number, employee or vehicle number and then select **Search**.

**Note:** If you do not know the specific card, employee, or vehicle number, select **View Card List** to locate the card on the Card Listing page.

| Pin Reset                |        |
|--------------------------|--------|
| Card Number:             | Search |
| Employee/Vehicle Number: |        |
| View Card List           |        |

4. The page refreshes to display the account number, customer ID, card number, and first and last name of the cardholder. You will be asked to confirm that you want to clear the PIN for the selected card. If the information displayed is correct, select Yes. If not, select No and search for the correct card number.

| Pin Reset                                                                                                    |                                                                                        |
|----------------------------------------------------------------------------------------------------|----------------------------------------------------------------------------------------|
| Card Number:<br>Employee/Vehicle Number:                                                                                                    | Search                                                                                 |
| View Card List                                                                                                    |                                                                                        |
| Account Number: LV007 - TRANSPORTATIO<br>Customer ID Number: 24719 - CS TRANSPORTATIO<br>Card Number: 560000000000000<br>First and Last Name: STELLA KIRK | N TRAINING<br>TION TRAINING                                                            |
| Are<br>nu                                                                                                    | e you sure you want to clear the existing pin<br>mber on card number 5600171619534961? |
| Yes No                                                                                                    |                                                                                        |

5. The page refreshes and displays a message confirming the PIN has been deleted. Inform the cardholder that they must immediately set up a new PIN by calling the Comdata Interactive Voice Response (IVR) system at 1-800-741-6060. The cardholder will need to follow the IVR's instructions to reset their PIN.

Select **Return to Card Detail Screen** to open the Card Detail page.

| Pin Reset Notice                                                               |                                                                                                    |  |
|--------------------------------------------------------------------------------|----------------------------------------------------------------------------------------------------|--|
| Account Number:<br>Customer ID Number:<br>Card Number:<br>First and Last Name: | LV007 - TRANSPORTATION TRAINING<br>24719 - CS TRANSPORTATION TRAINING<br>560000000000000<br>STELLA KIRK  |  |
|                                                                                | The pin number has been deleted. The Cardholder must call 1-800-741-6060 to setup a new pin immediately. |  |
|                                                                                | Return to Card Detail Screen                                                                             |  |